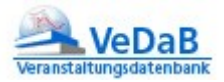

## ranstaltungsteams Stand: 01.12.2017

# Sie wollen Veranstaltungen mit gestalten

#### Inhalt

| Veranstaltungen vorschlagen       | 1 |
|-----------------------------------|---|
| Referententätigkeit anbieten      | 2 |
| Im Veranstaltungsteam mitarbeiten | 2 |
| Anmeldungen einsehen              | 3 |
| Nutzung mit mobilen Geräten       | 4 |

#### Veranstaltungen vorschlagen

Sie können über die Eingabemaske des Veranstaltungsvorschlages ihre Veranstaltungsidee an geeignete Veranstalter weiterleiten, sich also für eine Vortragstätigkeit anbieten. Veranstaltungsvorschläge werden in der VeDaB nicht als konkrete Veranstaltungen eingetragen. Sie können daher auch nicht nachträglich verändert werden. Der Adressat erhält einen Hinweis auf den Vorschlag und kann diesen Vorschlag in eine konkrete Veranstaltung einbinden.

Wählen Sie auf vedab.de den Punkt Veranstaltung anbieten > Veranstaltungsvorschlag.

Bitte schränken Sie den Adressatenkreis möglichst genau ein, indem Sie nur einzelne Veranstalter aus der Liste wählen. Noch besser: Verständigen Sie sich vorher mit dem Veranstalter über Ihr Ansinnen. Geben Sie <u>hier</u> Ihren allgemeinen Veranstaltungsvorschlag ab.

Die Pflichtfelder sind mit einem Stern gekennzeichnet.

Wollen Sie den Vorschlag als Vorlage speichern oder einfach nur zwischenspeichern?

Auch das ist möglich! Wählen Sie einfach vor dem "Absenden" die Option: "Diesen Veranstaltungsvorschlag nur als Template speichern" und geben Sie dem Template einen Namen. Damit steht Ihnen dieser Vorschlag bei einem neuen Besuch der VeDaB erneut zur Verfügung.

| gespeichertes Template laden         |                |
|--------------------------------------|----------------|
| Sie können hier eine Optionen wählen | •              |
| Template löschen                     |                |
|                                      | Template laden |
|                                      |                |

Sie können das Template neu laden oder löschen. Oder sie füllen einfach wieder die Felder aus, um einen neuen Vorschlag zu erstellen.

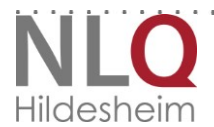

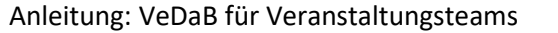

| TEN                  |     |
|----------------------|-----|
| VeDal                | R   |
| Veranstaltungsdatenb | ank |

|                                                                        | Recherche & Meldungen                                                                                                    | Veranstaltung anbieten 🂙                                                                                                    | Hilfe        | Login 🕇               |                         |                       |     |
|------------------------------------------------------------------------|----------------------------------------------------------------------------------------------------|----------------------------------------------------------------------------------------------------|--------------|-----------------------|-------------------------|-----------------------|-----|
| Sie haben<br>Programm<br>Bitte fülle                                   | ein Veranstaltungsangebot aus<br>passt.<br>n Sie mindestens die Pflichtfeld                                                                                                    | gearbeitet? Schicken sie Ihre Idee an :<br>ler * aus.                                                                                                    | zugelassene  | Anbieter. Diese melo  | den sich bei Ihnen, v   | venn der Vorschlag in | ihr |
| lhr Nam                                                                | ie * (Vor- und Nachname)                                                                                                    |                                                                                                    | Ihre E-Mail  | Adresse *             |                         |                       |     |
| Anzusch<br>Strg-Tast                                                   | nreibende Veranstalter * (Bitte v<br>e wählen)                                                                                                    | vählen Sie mindestens einen Veranstalter                                                                                                    | : Sie können | auch mehrere Veransta | ilter durch das Anklick | en bei gedrückter     |     |
| Nieders<br>Kompe<br>Kompe<br>Kompe<br>Kompe<br>Kompe<br>Kompe<br>Kompe | ächsisches Landesinstitut für sch<br>tenzzentrum Aurich, Regionales I<br>tenzzentrum Bad Bederkesa Ev.<br>tenzzentrum für Lehrerfortbildun<br>tenzzentrum Lingen, Ludwig-Wir<br>tenzzentrum Technische Univers<br>tenzzentrum Universität Göttinge<br>tenzzentrum Universität Hildeshe<br>tenzzentrum Universität Oldenbu<br>tenzzentrum Universität Oldenbu | ulische Qualitätsentwicklung<br>Pädagogisches Zentrum Aurich<br>Bildungszentrum<br>g Osnabrück, Universität Osnabrück<br>dithorst-Haus<br>ität Braunschweig<br>en - Netzwerk Lehrerfortbildung<br>er - Lehrerfortbildung<br>im<br>rg - Oldenburger Fortbildungszentrum | 1            |                       |                         | ^<br>~                |     |
| Titel/Th                                                               | ema *                                                                                                    |                                                                                                    |              |                       |                         |                       |     |
| Beschre                                                                | ibung *                                                                                                    |                                                                                                    |              |                       |                         | .H                    |     |
|                                                                        |                                                                                                    |                                                                                                    |              |                       |                         |                       |     |

Zielsetzung

#### Referententätigkeit anbieten

Im Veranstaltungsteam mitarbeiten

Sofern Sie nicht gleich beim Erstellen Ihres Accounts angegeben haben, dass Sie auch bei Veranstaltungen mitwirken, können Sie dies nachträglich so vornehmen:

Loggen Sie sich in der VeDaB mit Ihrem Benutzernamen und Passwort ein. Wählen Sie unter ,Persönliche Daten', Meine Daten'. Hier können Sie Ihre persönlichen Daten ändern.

Um in einem Veranstaltungsteam tätig werden zu können, wählen Sie bitte "ja" bei "Referententätigkeit" und geben Sie an, zu welcher Personengruppe (Landesbedienstete, Externe, Fachberater, Medienberater, Multiplikatoren,...) Sie gehören.

- Bekommen Sie Entlastungsstunden? Dann wählen Sie zwischen Lehrkräfte und Medienberatung.
- Bekommen Sie eine Entschädigung? Dann wählen Sie zwischen Fachberatung NLSchB, Fachmoderation NLSchB, Multiplikatoren NLSchB und weitere Landesbedienstete

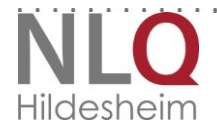

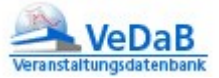

Bekommen Sie ein Honorar? Dann wählen Sie zwischen weitere Multiplikatoren und Externe.

| Referententätigkeit:        | Ia O Nein                                         |   |
|-----------------------------|---------------------------------------------------|---|
|                             | Sie können hier eine oder mehrere Optionen wählen |   |
|                             | Fachberater NLSchB                                | ^ |
| Schulnummer:                | 9 Fachmoderatoren NLSchB                          |   |
| Dienststelle:               | Multiplikatoren NLSchB                            | 5 |
| Dienstbezeichnung:          | Lehrkräfte mit Anrechnungsstunden                 |   |
|                             | Medienberater                                     |   |
|                             | weitere Landesbedienstete und Lehrkräfte          |   |
| Passwort zur Bestätigung: * |                                                   |   |

Schließen Sie die Veränderung mit Änderungen speichern' ab.

#### Anmeldungen einsehen

Sie sind im Veranstaltungsteam einer Veranstaltung, die in der VeDaB verwaltet wird und möchten einen Überblick über den Stand der Anmeldungen bekommen.

- 1. Melden Sie sich bei der VeDaB an.
- Unter "Meine VeDaB Meine Meldungen" können Sie bei Veranstaltungen, in denen Sie mitarbeiten, die entsprechenden Listen sehen. Diese Veranstaltungen sind mit einem Stern gekennzeichnet.

🗟 🐮 alle Beteiligte

- 3. Diese Listen können Sie nun exportieren oder als mit Ihrem Browser (strg+P) ausdrucken.
- Wenn Sie die Liste exportieren, wird eine CSV-Datei erzeugt. Diese können Sie mit Programmen wie OpenOffice (kostenfrei <u>hier</u> zu bekommen) und Microsoft Excel als Tabelle oder in einer einfachen, kommagetrennten Ansicht im Editor öffnen.
   Ältere Versionen von Excel zeigen diese Dateien nicht gleich als Tabelle, wenn man sie über den Explorer öffnet. In diesem Fall sollte man besser zuerst das Programm Excel öffnen, dann aus dem Programm heraus die Datei.

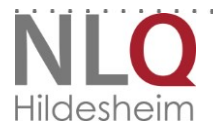

#### Nutzung mit mobilen Geräten

VeDaB läuft auch auf mobilen Geräten. Allerdings sollten Sie darauf achten, dass bei der Anmeldung nicht versehentlich der Benutzername groß geschrieben wird.

Wählen Sie eine sehr schmale Darstellung bzw. ein Gerät mit einem sehr kleinen Bildschirm, passt sich die Seite automatisch an und stellt das Menü anders dar.

Filter werden in dieser Ansicht unter den Ergebnissen dargestellt.

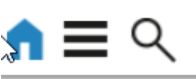

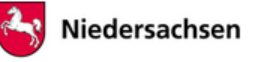

4

## Veranstaltungsdatenbank (VeDaB)

Finden Sie zielgerichtet Veranstaltungen und melden Sie sich zu öffentlich ausgeschriebenen Fort- und Weiterbildungen an.

### Recherche & Meldung

STICHWORTSUCHE NACH VERANSTALTUNGSANGEBOTEN FÜR DEN SCHULISCHEN BILDUNGSBEREICH. AUF DER ERGEBNISSEITE KÖNNEN SIE DIE ERGEBNISSE VIELFÄLTIG FILTERN.

- Angebote des Landes Niedersachsen
- Auch andere
  Angebote
  anzeigen

Q Suchen

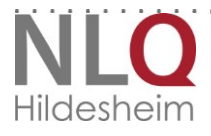